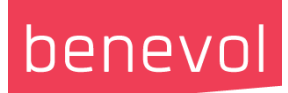

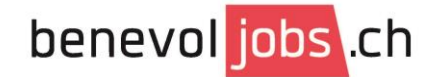

# Inscription de votre organisation sur la plateforme benevol-jobs.ch

# 1) Se rendre sur le site web : <u>benevol-jobs.ch</u> et cliquer sur « Login »

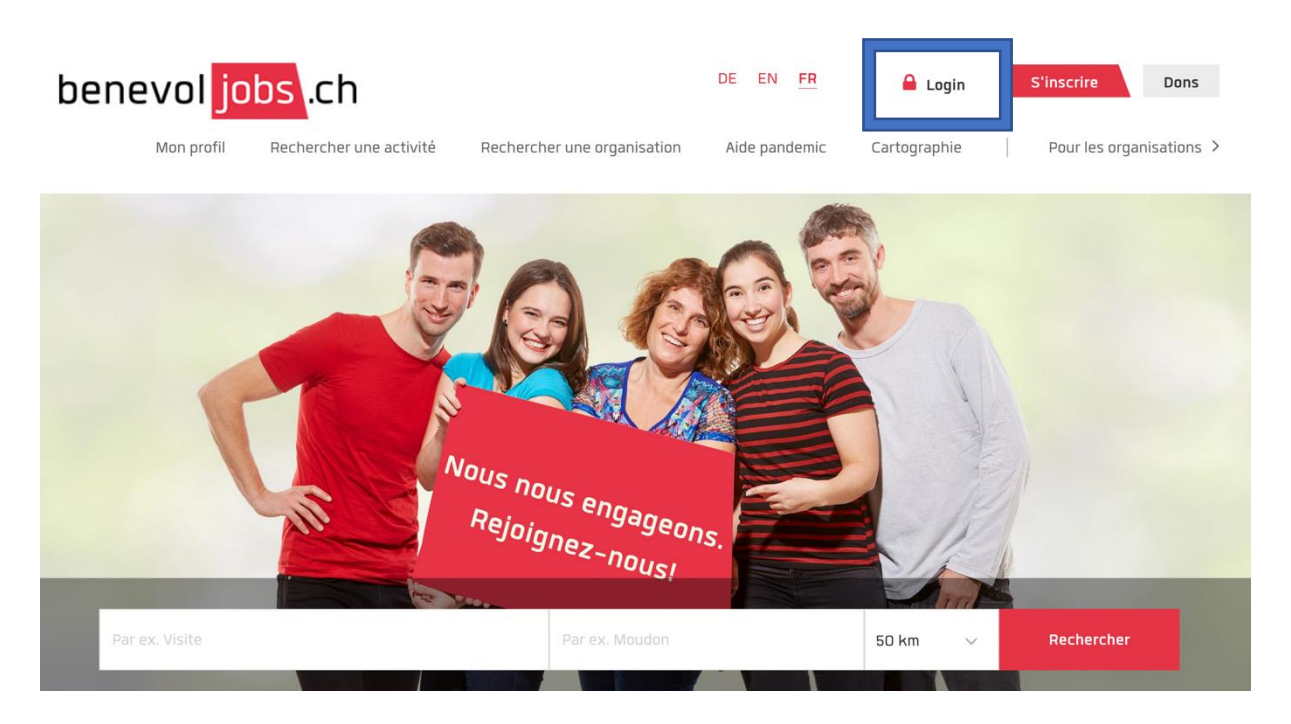

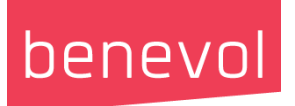

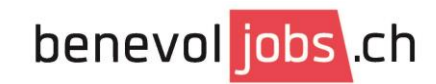

2) Puis choisir « s'inscrire comme organisation »

| benevol jobs .ch                  |
|-----------------------------------|
| Login                             |
| Connexion avec Facebook           |
| Mot de passe oublié?<br>Connexion |
| Pas encore de compte?             |

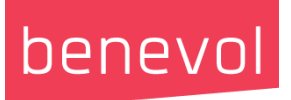

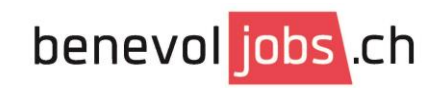

3) Remplir les champs demandés puis cliquer sur le lien de confirmation qui a été envoyé sur votre mail

| BÉNÉVOLE                   |                                       | 0                                                    | RGANISATION                  |
|----------------------------|---------------------------------------|------------------------------------------------------|------------------------------|
| Association/Fondation<br>* | Le nom d'utilisat<br>points, d'espace | eur (usage interne) ne c<br>s ni de caractères spéci | doit pas contenir de<br>aux. |
| Titre *                    | - Veuillez sél                        | ectionner -                                          | ~                            |
| Prénom *                   |                                       |                                                      |                              |
| Nom *                      |                                       |                                                      |                              |
| Fonction                   |                                       |                                                      |                              |
| Téléphone                  |                                       |                                                      |                              |
| Pays *                     | Suisse                                |                                                      | ~                            |
| Rue *                      |                                       |                                                      |                              |
| Code postal *              |                                       |                                                      |                              |
| Localité *                 |                                       |                                                      |                              |

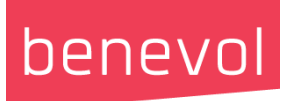

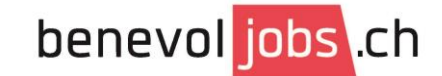

4) Nous vous invitons ensuite à lire la FAQ (foire aux questions)

# FAQ pour les organisations

Merci de votre inscription ! Vous pouvez maintenant utiliser les services suivants:

#### Afficher mon profil

- Partager des informations sur votre organisation
- Présentez-vous en tant qu'organisation qui engage des bénévoles
- Attention, votre organisation ne sera visible sur la plateforme qu'une fois votre profil complété.

## Gérer mes annonces

- Ajoutez une nouvelle annonce
- Atteignez un grand nombre de bénévoles

# Trouver des bénévoles

- Recherchez des bénévoles parmi les profils des candidats enregistrés
- Contactez-les directement sur benevol-jobs

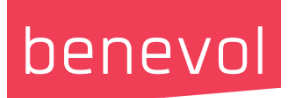

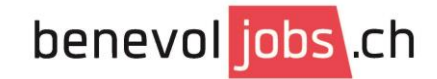

5) Ensuite, cliquer sur « Afficher mon profil » et compléter tous les champs svp ()

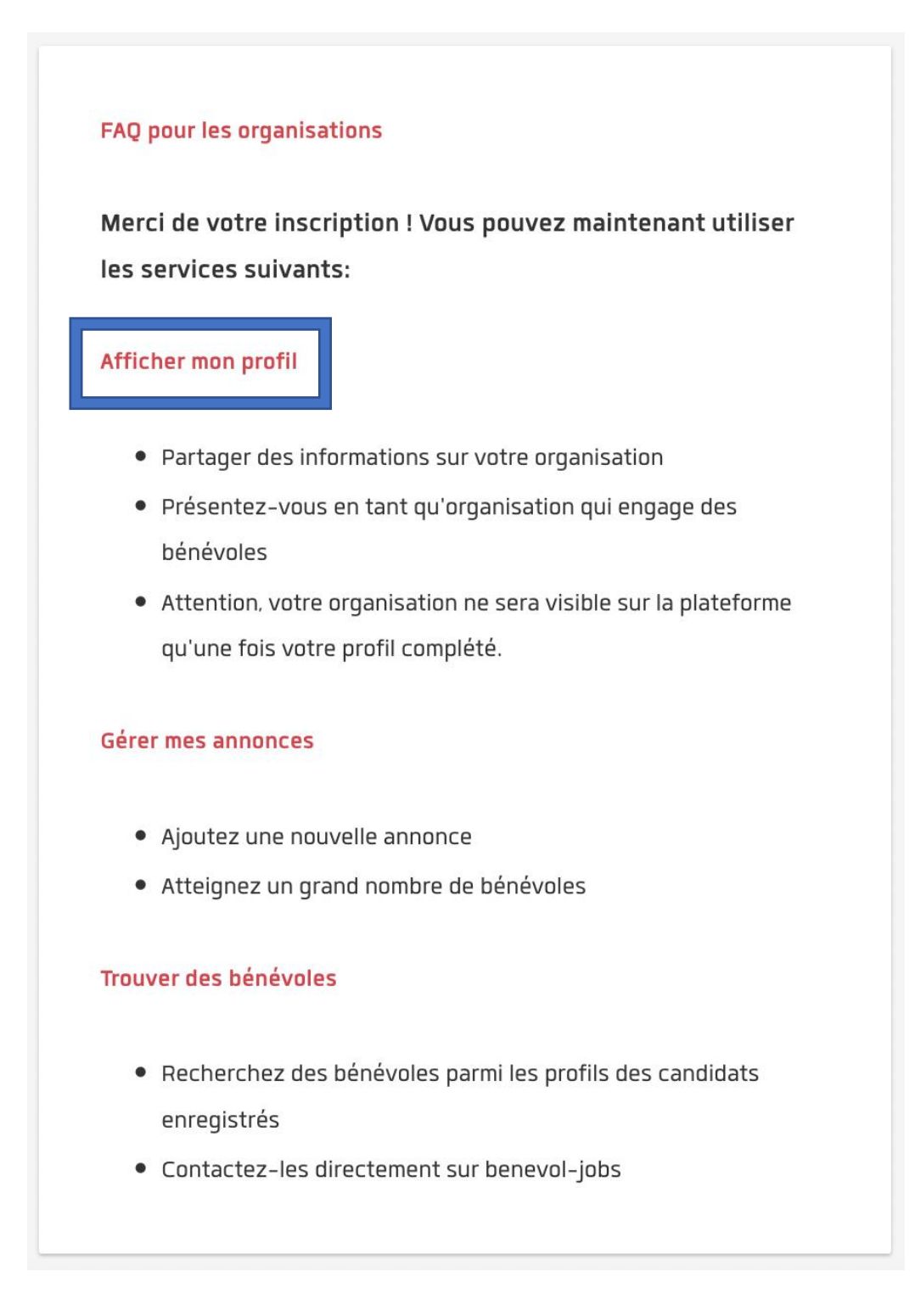

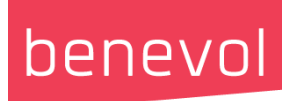

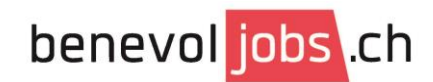

5.1) Section « afficher mon profil ». Bien penser à remplir tous les champs

| Ajouter le nom de l'organisa                                                                                                    | tion 🕁                                                                                       |
|----------------------------------------------------------------------------------------------------|----------------------------------------------------------------------------------------------|
| TÉLÉCHARGER LE LOGO                                                                                                    |                                                                                              |
| A propos de l'organisation                                                                                                    | INFORMATIONS GÉNÉRALES                                                                       |
|                                                                                                    | Modifiez ici les informations de<br>votre organisation comme<br>l'adresse, le nom et le logo |
| Ajoutez des informations sur votre organisation pour que les candidats<br>bénévoles puissent mieux la connaître.                                                                | CONTREPARTIES:                                                                               |
|                                                                                                    | VISIBILITÉ DU PROFIL                                                                         |
| Images:                                                                                                    | Statut actuel: non publié<br>L'organisation est cachée.                                      |
|                                                                                                    | Publier le profil                                                                            |
| Téléchargez des images de votre organisation qui puissent faire<br>découvrir vos activités et vos locaux aux candidats bénévoles. Vous<br>pouvez télécharger jusqu'à 10 images. |                                                                                              |

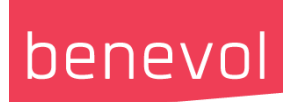

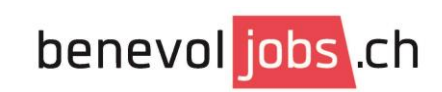

| Personne(s) de contact:                                              |
|----------------------------------------------------------------------|
|                                                                      |
| indiquez une personne de contact pour que les candidats benevoles    |
| puissent envoyer des messages et des questions, sans être connectés. |
| + Ajouter                                                            |
|                                                                      |
| ♀ Lieu(x):                                                           |
|                                                                      |
| introduisez les autres sites de votre organisation. Ces sites seront |
| affichés dans une carte permettant aux utilisateurs de naviguer      |
| facilement.                                                          |
| + Ajouter lieu                                                       |

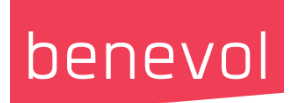

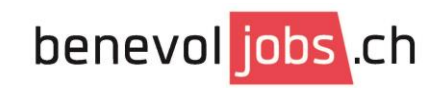

| Vidéos:                                                                                    |
|--------------------------------------------------------------------------------------------|
|                                                                                            |
| Ajoutez des vidéos de votre organisation qui aident à rendre son profil<br>plus attrayant. |
| <b>?</b> FAQ:                                                                              |
| 8                                                                                          |
| Actuellement il n'y a aucune FAQ publiée. Pour en créer utilisez le lien<br>ci-dessous.    |
| + Ajouter                                                                                  |

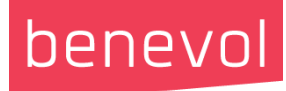

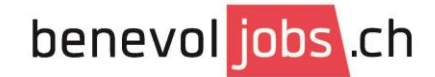

#### FAQ pour les organisations

Merci de votre inscription ! Vous pouvez maintenant utiliser les services suivants:

## Afficher mon profil

- Partager des informations sur votre organisation
- Présentez-vous en tant qu'organisation qui engage des bénévoles
- Attention, votre organisation ne sera visible sur la plateforme qu'une fois votre profil complété.

#### Gérer mes annonces

- Ajoutez une nouvelle annonce
- Atteignez un grand nombre de bénévoles

# Trouver des bénévoles

- Recherchez des bénévoles parmi les profils des candidats enregistrés
- Contactez-les directement sur benevol-jobs

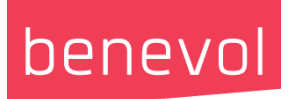

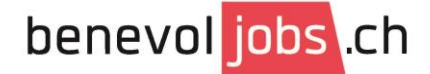

#### 5.2. Section « gérer mes annonces »

| Gérer les annonces        |
|---------------------------|
| Saisir une annonce        |
| Annonces publiées         |
| Aucune annonce publiée.   |
| Annonces dépubliées       |
| Aucune annonce dépubliée. |

## Sélectionner

#### Saisir une annonce

8

Veuillez choisir l'un des trois modes de saisie:

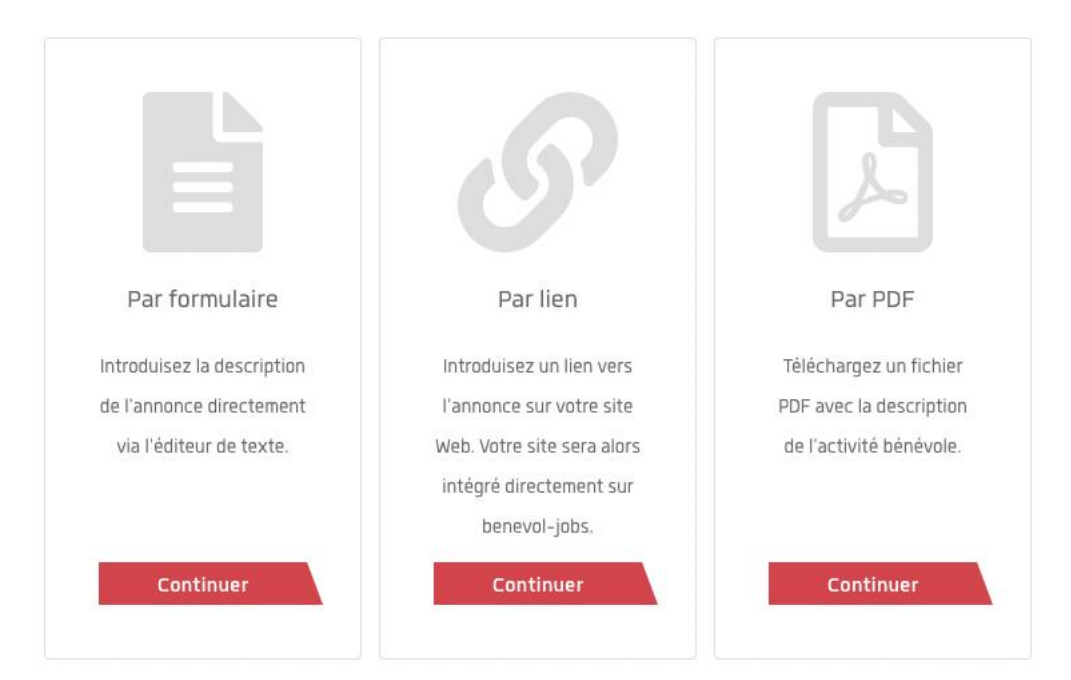